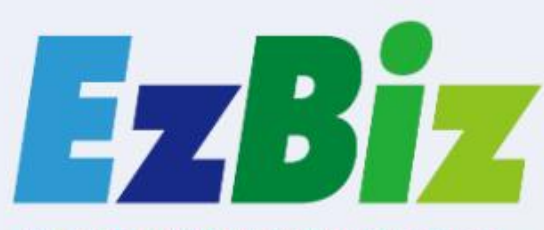

- Easy Start Your Online Business -

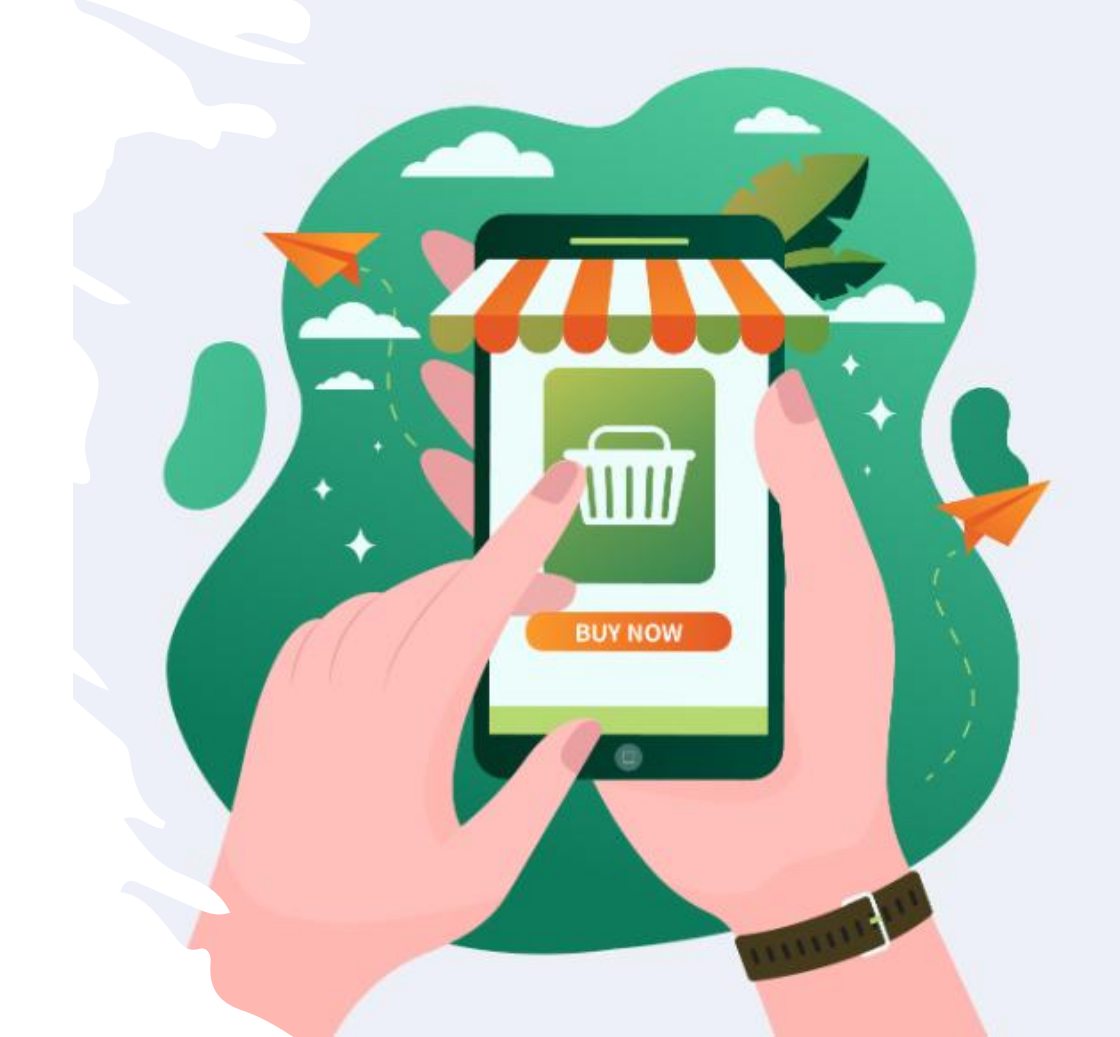

#### EzBiz開店軟體教 學簡介

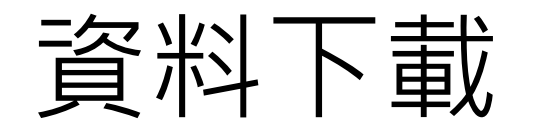

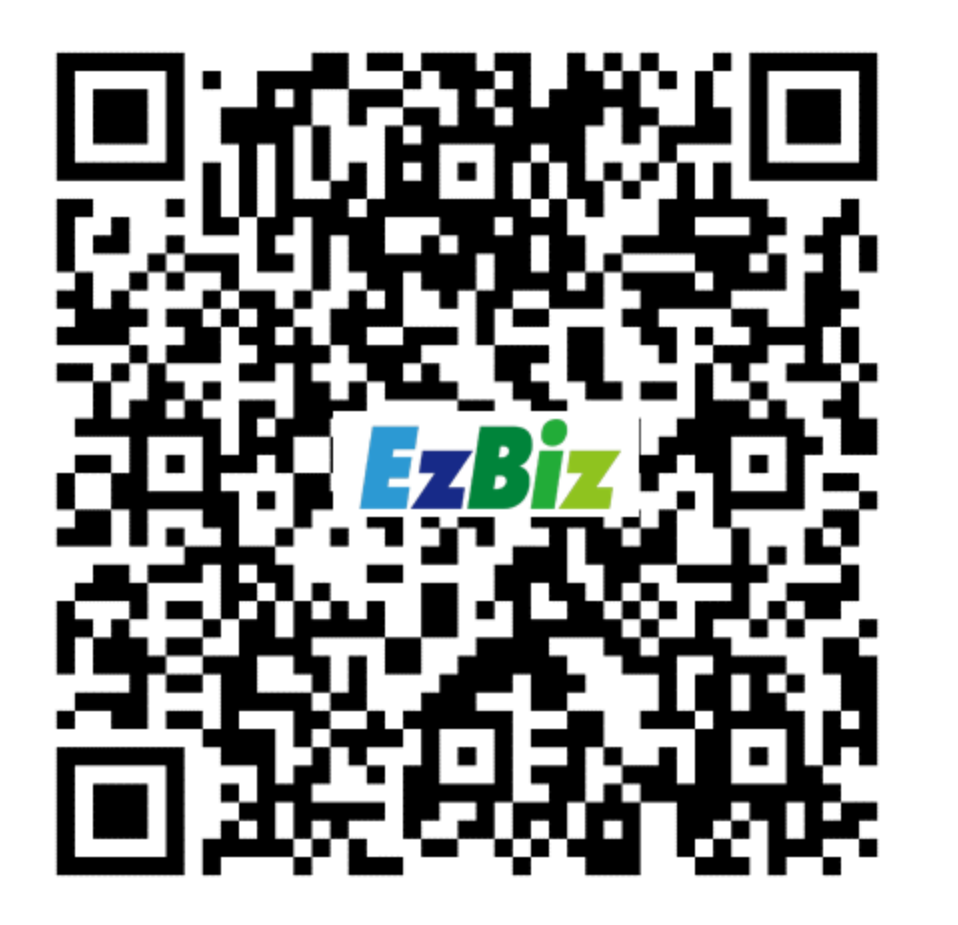

#### •本檔案可掃描左方QR Code下 載

- 另有提供範例檔案,若沒有準備相關資料的也可以直接下載使用
- 或是手動於網址列輸入 https://wdf.pse.is/78lycc

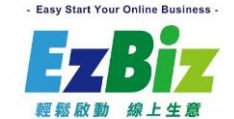

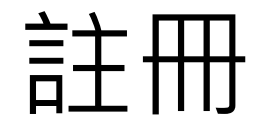

#### 網址列請輸入 https://wdf.pse.is/75k35q

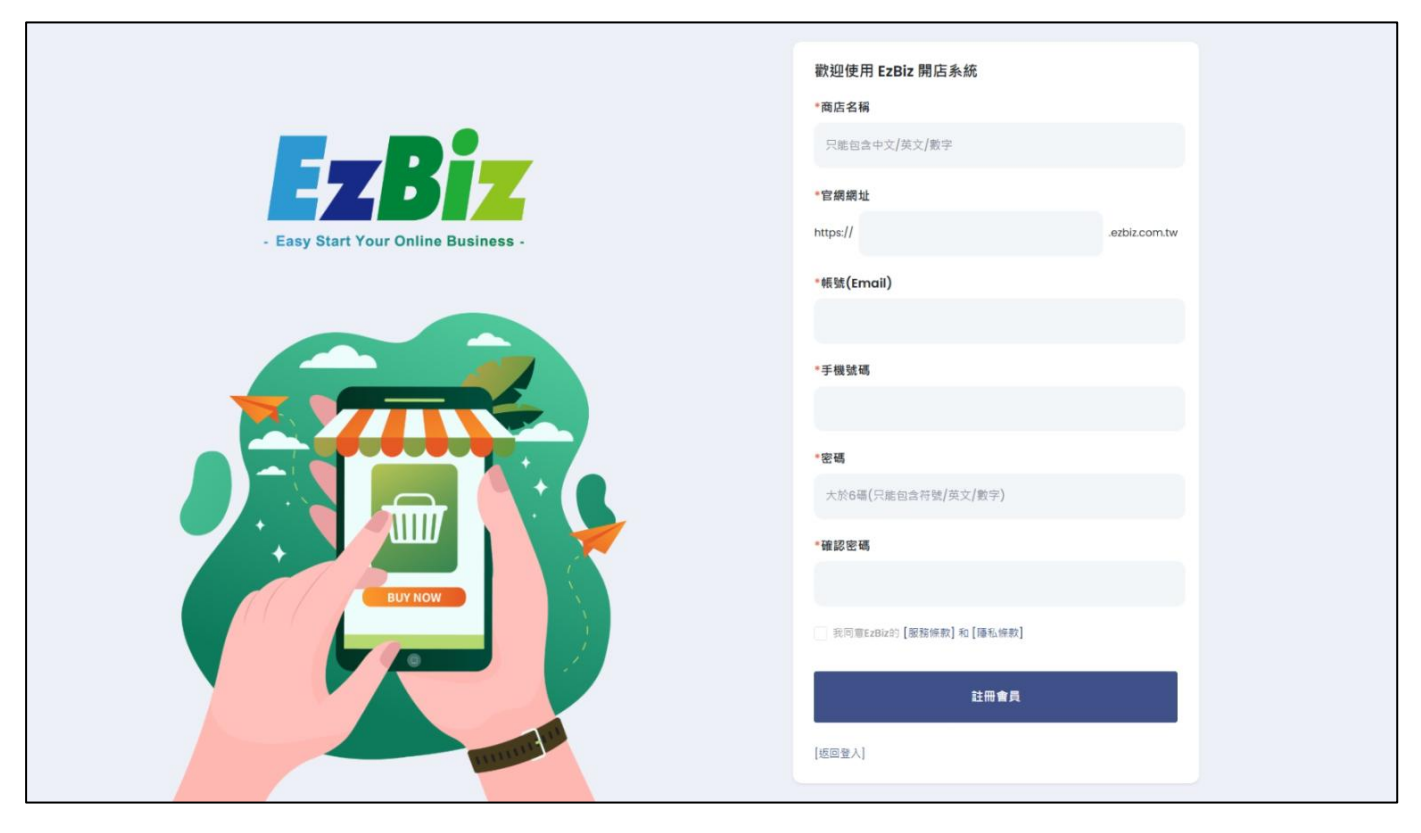

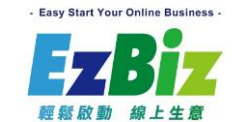

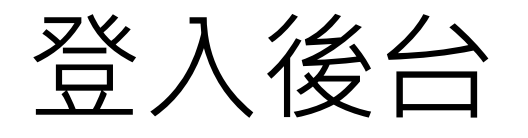

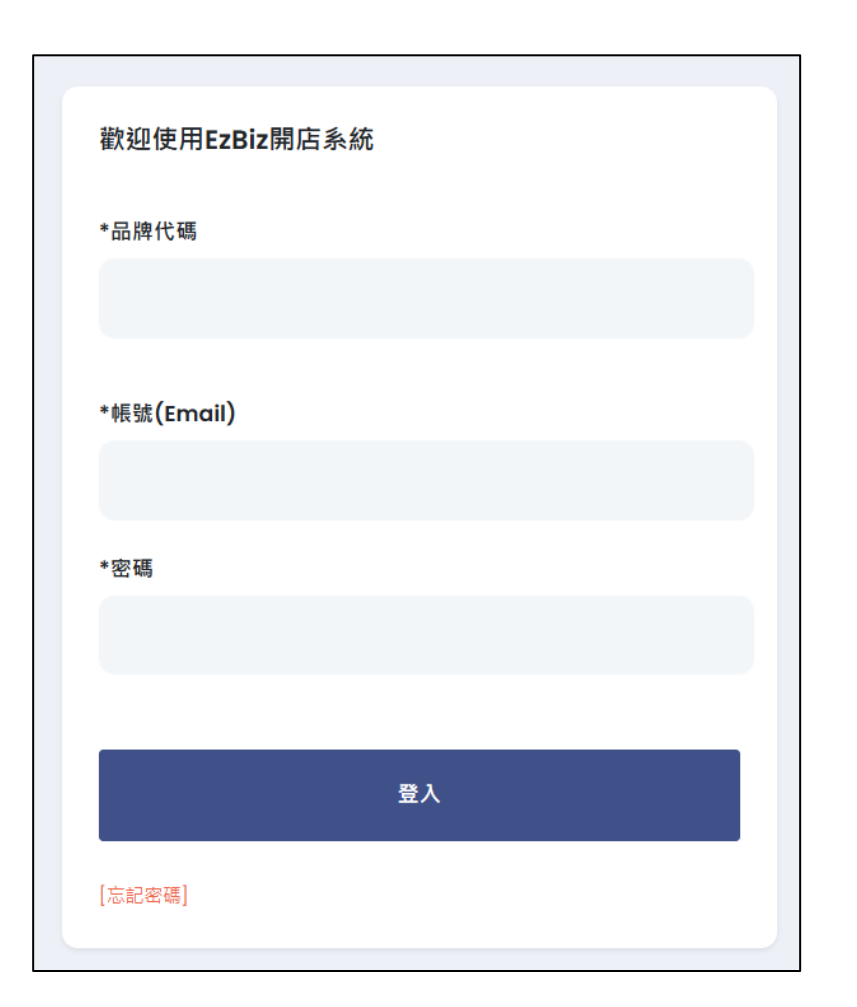

註冊後可以到信箱收信,取得品 牌代碼 再到後台網址登入: https://sup.ezbiz.com.tw/

並請提供代碼或是品牌名稱給現場人員以方 便設定方案

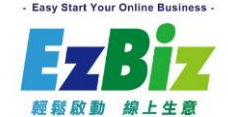

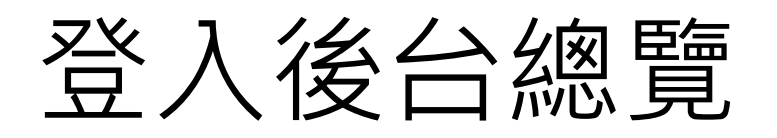

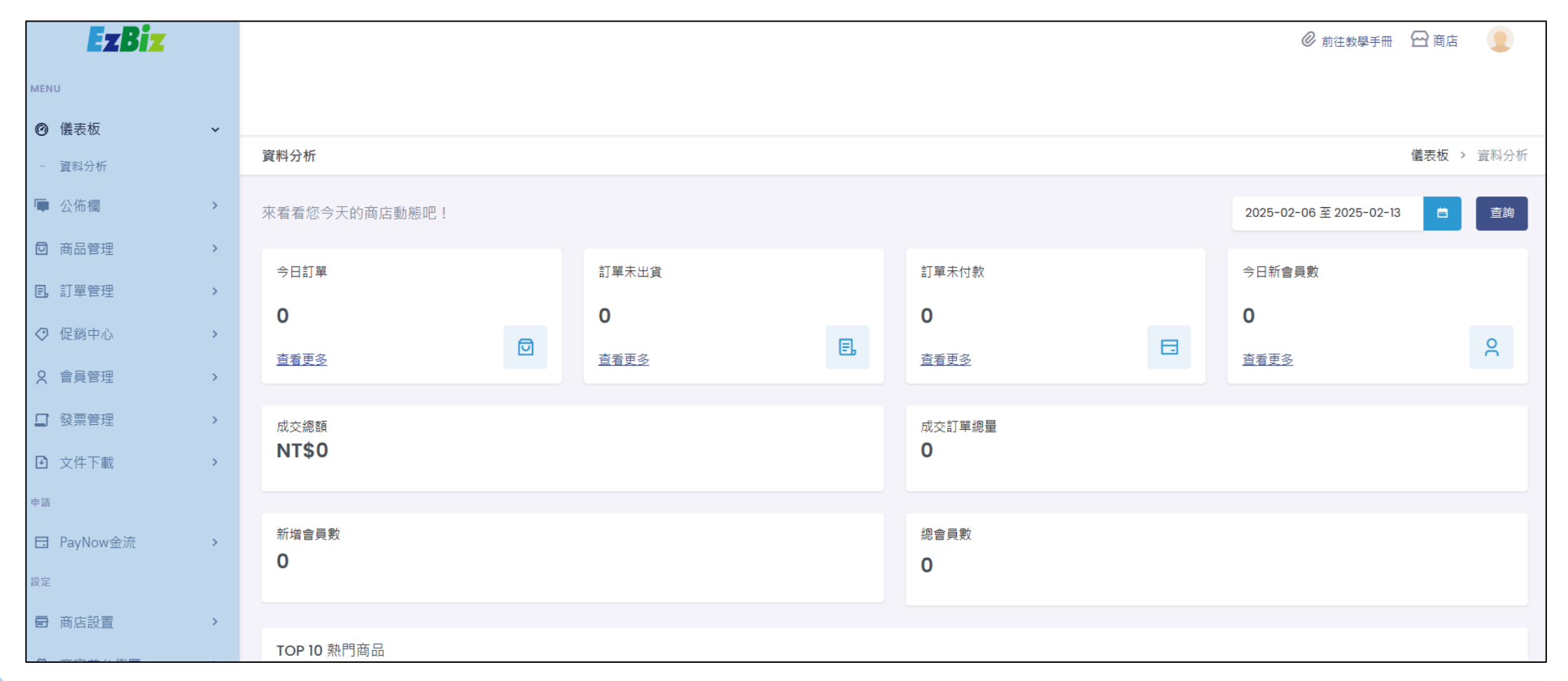

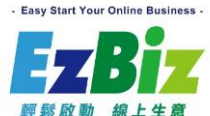

#### 商品模組

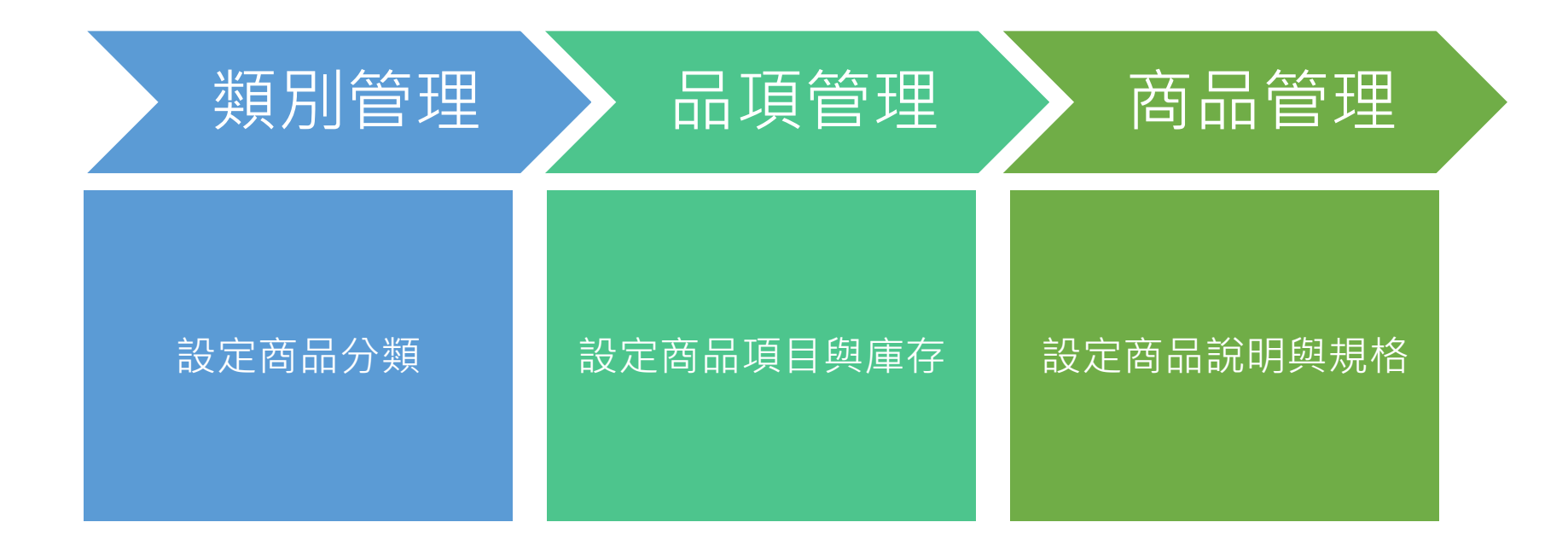

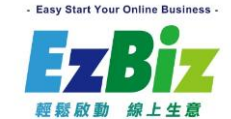

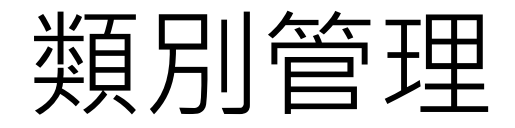

#### 商品管理>類別管理,點選開設類別

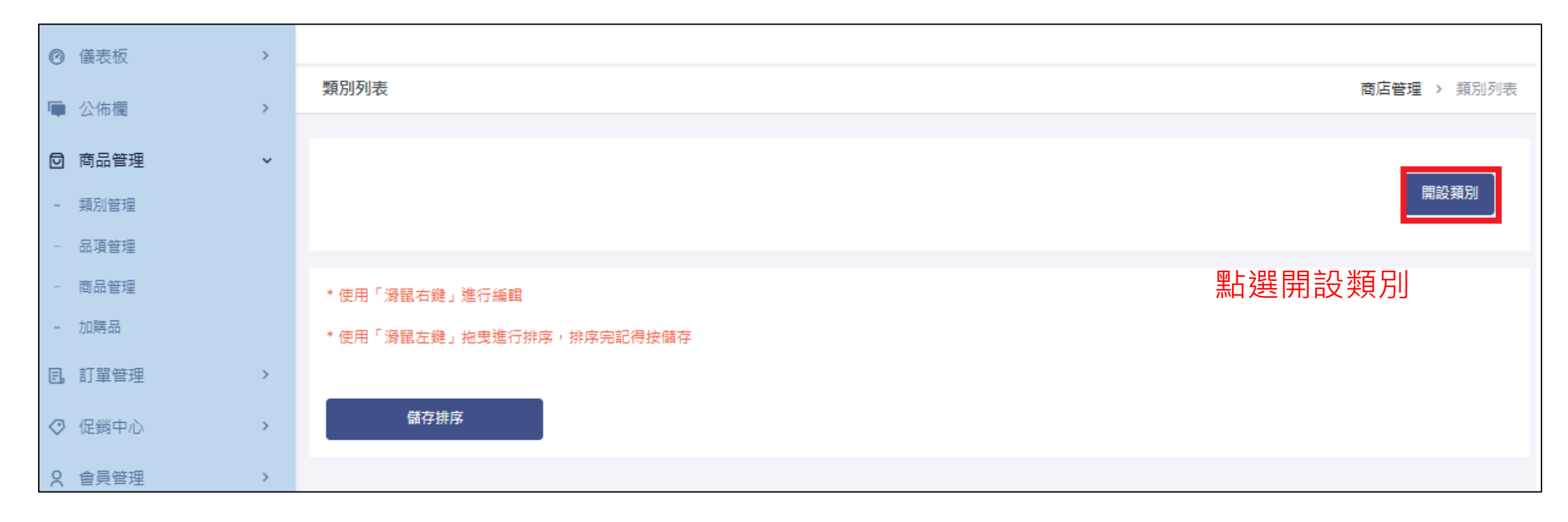

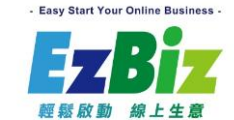

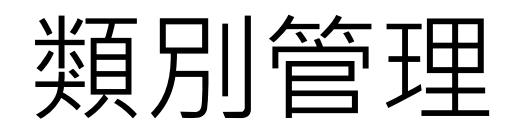

| 商品類別編輯 |                     |          | ×      |        |      |       |
|--------|---------------------|----------|--------|--------|------|-------|
| *類別名稱  | 中文 精選商品             |          |        |        |      |       |
| 主類別    | 無                   |          | ~      |        |      |       |
| 狀態     | 上架                  |          | ~      |        |      |       |
| 上架日期   | 2025-02-01 00:00:00 |          |        |        |      |       |
| 下架日期   | 2025-12-31 00:00:00 |          |        |        |      |       |
| 填寫欄    | 位資料並儲存              | <br>× 關閉 | 日儲存    |        | 查找商品 | QŢ    |
|        |                     |          |        |        |      |       |
|        |                     | 首頁 精選商品  | 關於我們 🖌 |        |      |       |
|        |                     |          |        | 完成後可以在 | 前台看到 | 設定的類別 |

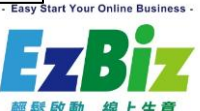

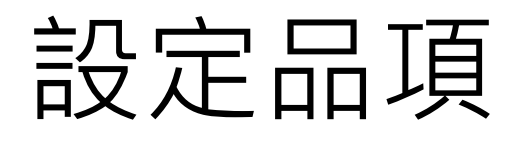

#### 商品管理>品項管理,點選新增品項

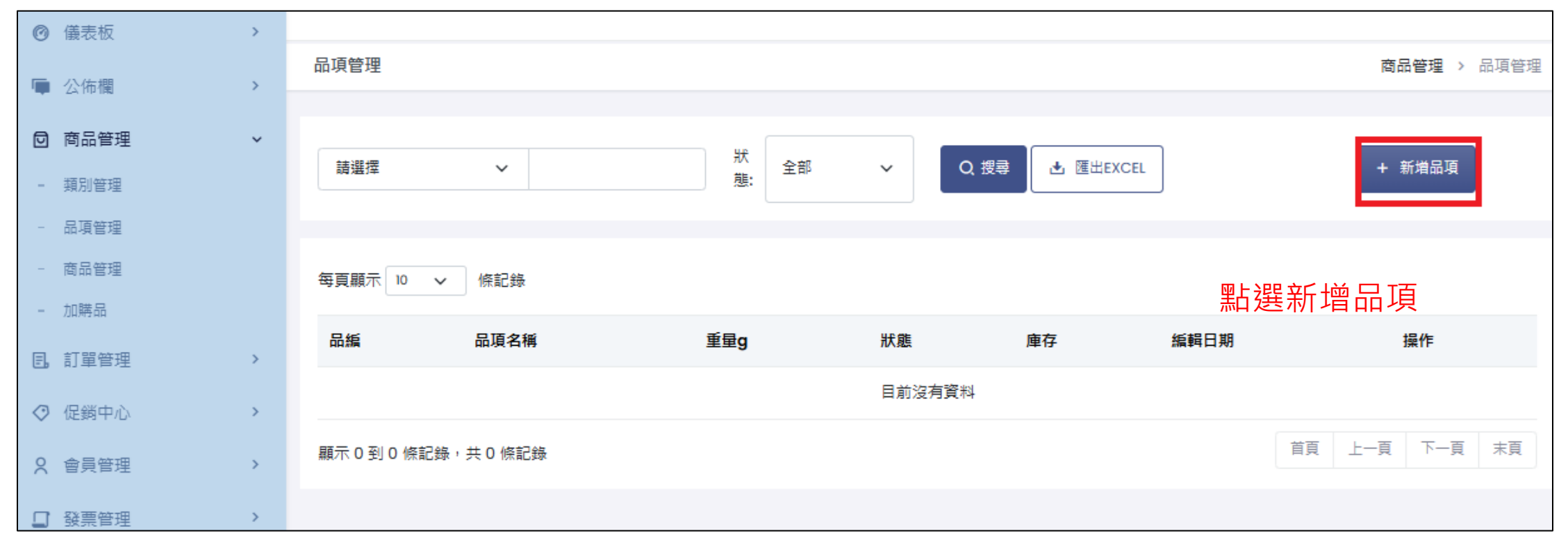

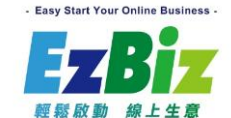

## 設定品項\_新增品項

| 商品品項編輯           |              |          |     |              | $\times$ |
|------------------|--------------|----------|-----|--------------|----------|
| *品項編號            | EB0001       |          | ţ   | 真寫完品項編號與品項名種 | 爯        |
| *品項名稱            | 中文 特級龍眼蜜700g | 3        |     |              |          |
| 規格               | 中文 請輸入規格     |          |     |              |          |
| 產地               | 請輸入產地        |          |     |              |          |
| 價格設定 <b>(\$)</b> | 成本價 請輸入成本價   |          | 銷售價 | 格 請輸入銷售價格    |          |
| 單位               | 請輸入單位        |          | 重量  | 請輸入重量 (      | 9        |
| 備註               |              |          |     |              |          |
|                  |              | 儲存前請記得將商 | 品上語 |              |          |

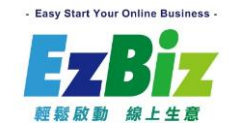

#### 設定品項\_設定品項庫存

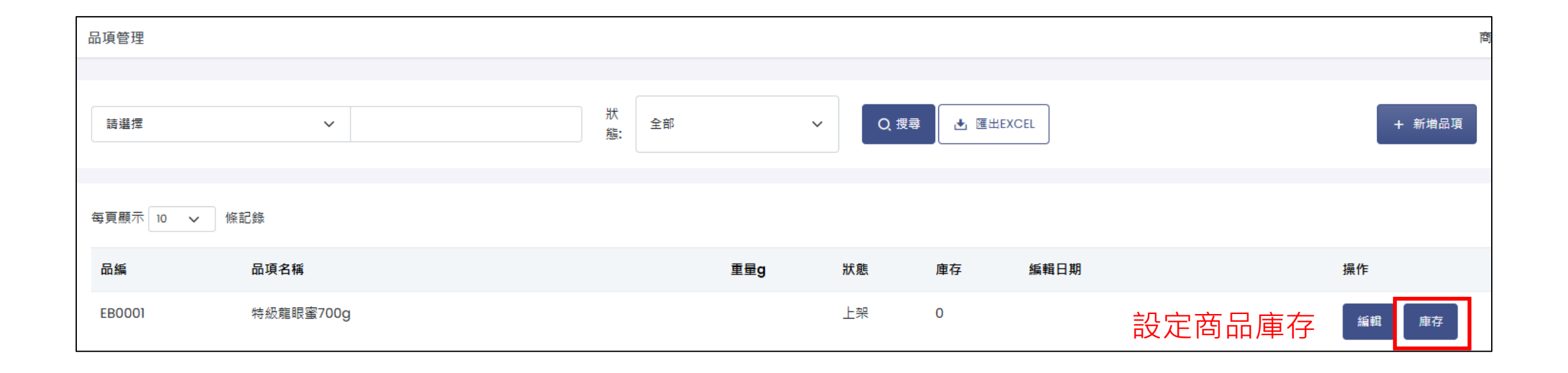

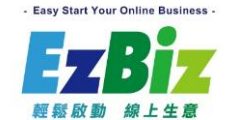

#### 設定品項\_設定品項庫存

| 品項管理        |             |      |     |                   | 庫存管理 > 品項管理                              |
|-------------|-------------|------|-----|-------------------|------------------------------------------|
| 品項庫存        |             |      |     |                   | ₩上恕:==================================== |
| 品編:<br>庫存量: | EB0001<br>0 |      | 品名: | 特級龍眼蜜 <b>700g</b> | 和迷响堂伴竹——                                 |
| 進出明細        |             |      |     |                   |                                          |
| 日期          | 進/出         | 調整數量 | 庫存  | 訂單編號              | 備註                                       |
|             |             |      |     |                   |                                          |

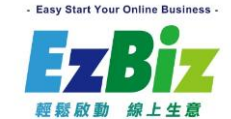

## 設定品項\_設定品項庫存

| 調整庫存 |         |           | ×       |
|------|---------|-----------|---------|
| 類型   | ● 進 ○ 出 | 選擇進貨並填寫數量 |         |
| 數量   | 100     |           |         |
| 備註   |         |           |         |
|      |         |           | ×關閉 日儲存 |

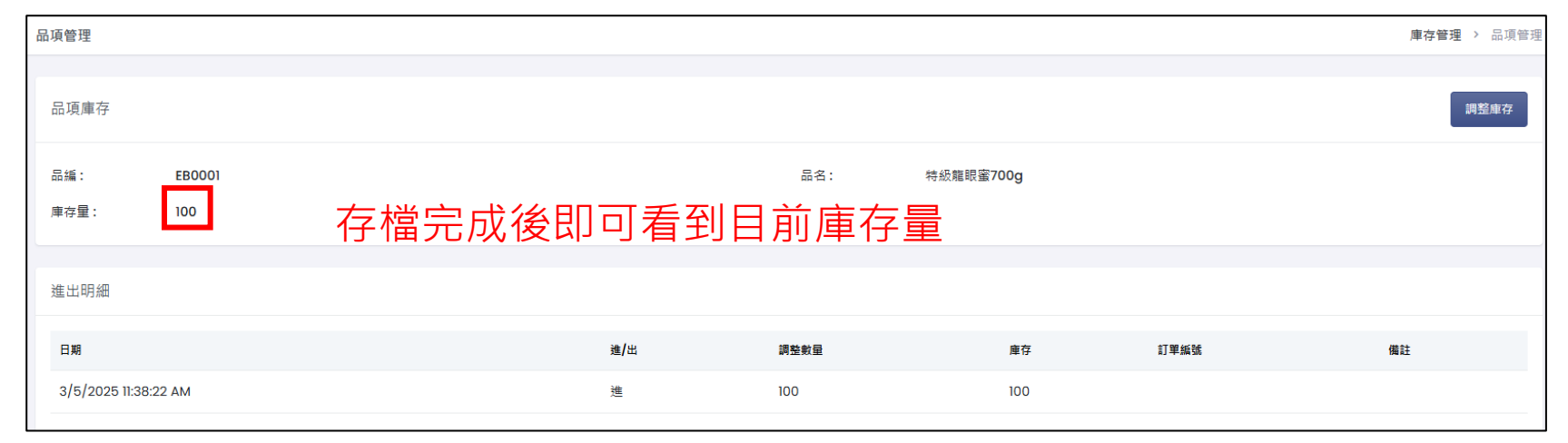

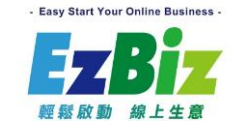

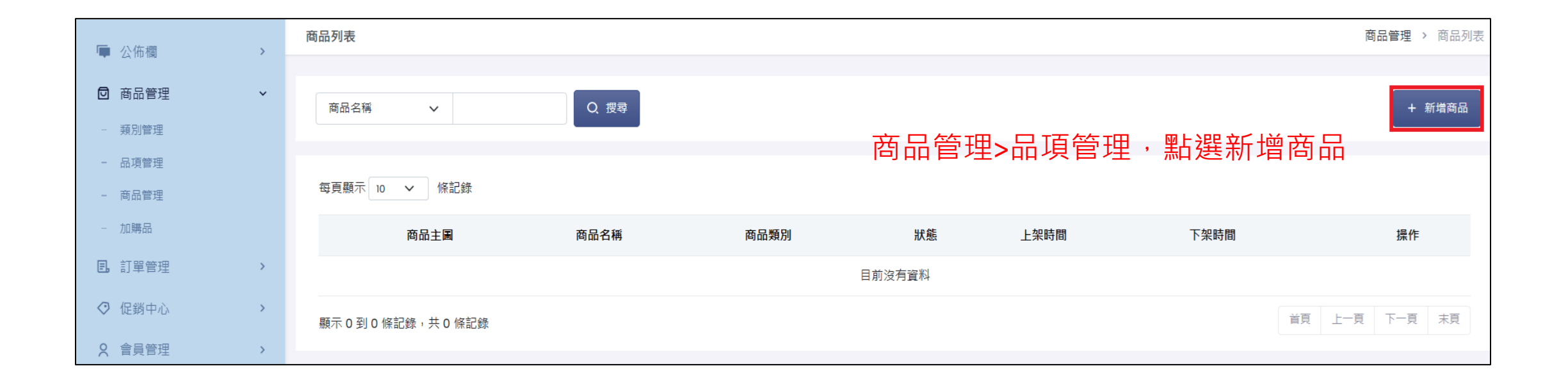

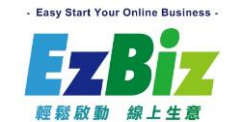

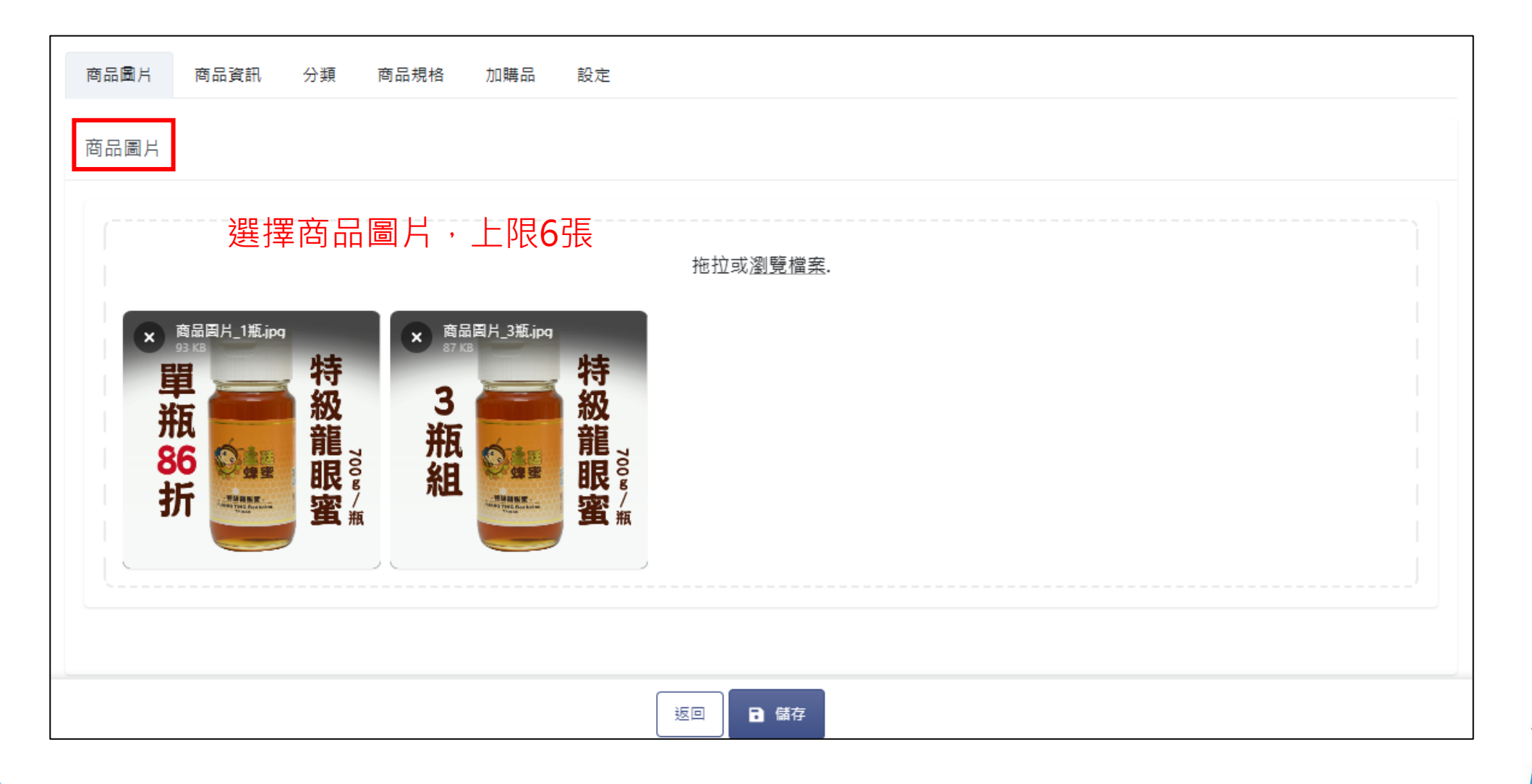

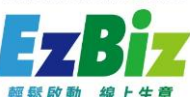

Easy Start Your Online Business

| 新增商品                          | 商品管理 > 新增商品 |
|-------------------------------|-------------|
|                               |             |
| 商品圖片 商品資訊 分類 商品規格 加購品 設定      |             |
| 商品類型                          |             |
| *商品類型 商品                      | ~           |
|                               |             |
| <sub>商品資訊</sub> 設定商品類型與填寫商品名稱 |             |
| *商品名稱 中文 特級龍眼蜜                |             |

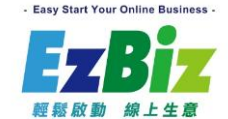

| 中文商品描述                                                                                                    |                                                                                                    |
|----------------------------------------------------------------------------------------------------|----------------------------------------------------------------------------------------------------|
|                                                                                                    |                                                                                                    |
| 商品規格:如內文所示<br>產地:台灣<br>重量:700g/瓶<br>保存期限:置於陰涼通風處2年(純蜂蜜能長久保存但香氣會慢慢流失)<br>食用方式:沖泡蜂蜜時可以冷水或溫開水沖調,甜度依個人喜好調配,若加入牛奶、咖啡或果汁飲用,口感更香醇美味,亦可調製<br>其他說明:蜂蜜具有結晶的特性,當低溫14~15度C時,蜂蜜中的葡萄糖最容易析出產生結晶,此乃正常現象!惟此結晶細膩、柔軟、<br>口難化的現象差異有很大差別!<br>注意事項:<br>!因幼兒腸道尚未發育完全,不建議一歲以下幼兒食用蜂蜜<br>!糖尿病人請聽從醫師建議 | 行級雇眠登 \$ 1555 \$ 1555 規格 1瓶 3瓶 數量 < 1 > 膏 加入購物車 ■ 立即購買 商品描述                                                                                                    |
|                                                                                                    | 商品規格:如內文所示<br>產地:台灣                                                                                                    |
| 填寫中文商品描述(文字)<br>(顯示於商品右下方的文字介紹)                                                                                                    | <ul> <li>重量:700g/瓶</li> <li>保存期限:置於陰涼通風處2年(純蜂蜜能長久保存但香氣會慢慢流失)</li> <li>食用方式:沖泡蜂蜜時可以冷水或溫閣水沖調,甜度依個人喜好調配,若加入牛奶、咖啡或果汁飲用,口感更香醇美味,亦可調製西點及配合藥膳食用!</li> <li>其他說明:蜂蜜具有結晶的特性,當低溫14~15度C時,蜂蜜中的葡萄糖最容易析出產生結晶,此乃正常現象!惟此結晶細膩、柔軟、入口易化,與劣蛋的結晶體較粗、有砂粒感、入口難化的現象差異有很大差別!</li> <li>注意事項:</li> <li>! 因幼兒腸道尚未發育完全,不建議一處以下幼兒食用蜂蜜</li> <li>! 構尿病人請聽從醫師建議</li> </ul> |

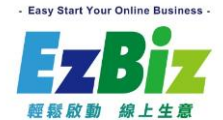

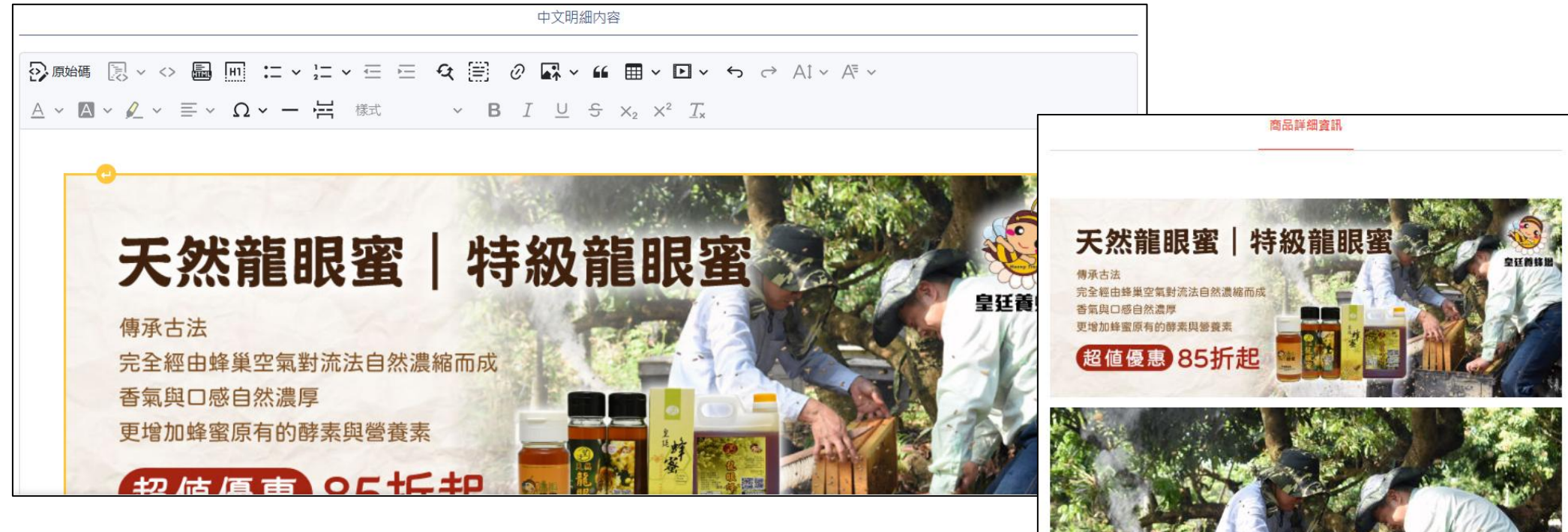

#### 填寫中文明細內容(文字、圖片) 顯示於商品下方的商品詳細介紹(圖文)

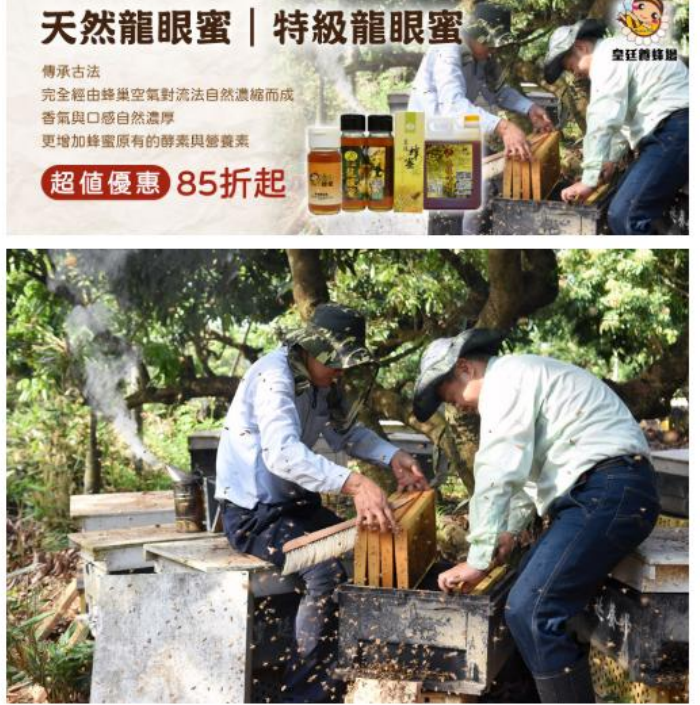

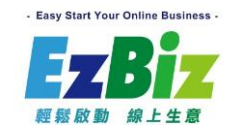

| 新增商品 | 商品會                 | 管理 > 新增商品 |
|------|---------------------|-----------|
|      |                     |           |
| 商品圖片 | 商品資訊 分類 商品規格 加購品 設定 |           |
| 商品分類 |                     |           |
|      |                     |           |
| 商品類別 | 精選商品                |           |
|      |                     |           |
|      |                     |           |

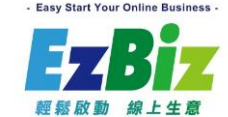

| 商品圖片 商品資訊   | 分類           | 商品規格加購品     | 設定      |                       |              |       |      |
|-------------|--------------|-------------|---------|-----------------------|--------------|-------|------|
| 商品規格        |              |             |         |                       |              |       |      |
| 任選商品        | <b>(</b> 任選類 | 型商品只能含一個規格) | * 若您希望  | 名此商品為「任選活動」請先完成設定此步驟, | 再進行「新増規格」建立。 |       |      |
| 任選商品數量      |              |             |         |                       |              |       |      |
| 商品是否有不同規格(例 | 如:顏色、        | R寸)?        | 設定商品規格, | 此範例使用單一表              | 規格           |       |      |
| ※若商品只有「單一規  | 見格」・僅需       | 需填寫「規格−1」。  |         |                       |              |       |      |
| 規格1         |              |             |         |                       |              |       | ×    |
| *規格名稱       | 中文           | 1瓶          |         |                       |              |       | 2/50 |
| *價格(臺幣)     | 市價           | 650         |         |                       | 常售價 590      |       |      |
| •其他         | 排序           | 0           |         | <b>購買上限</b> 99        |              | 狀態 正常 | ~    |
|             |              |             |         | ④ 新增                  | 品項           |       |      |
| 規格編號        |              |             | 品頂名稱    |                       | 單份數量         |       | 操作   |

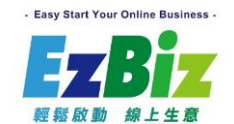

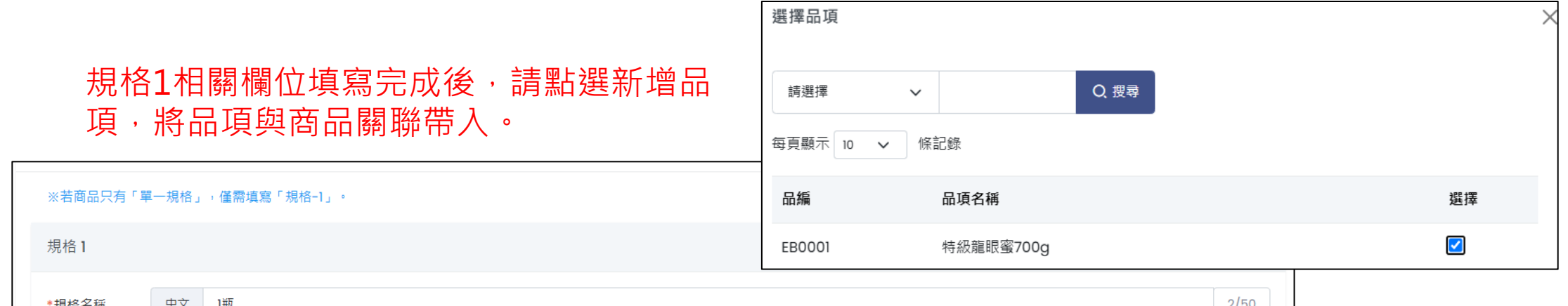

| *規格名稱   | 中文 | 1瓶  |      |      |    |        |     |    |    |    | 2/50 |
|---------|----|-----|------|------|----|--------|-----|----|----|----|------|
| *價格(臺幣) | 市價 | 650 |      |      |    | 常售價    | 590 |    |    |    |      |
| *其他     | 排序 | 0   |      | 購買上限 | 99 |        |     | 狀態 | 正常 |    | ~    |
|         |    |     |      |      |    | ⊕ 新增品項 |     |    |    |    |      |
| 規格編號    |    |     | 品項名稱 |      |    | 單份數量   |     |    |    | 操作 |      |
|         |    |     |      |      |    |        |     |    |    |    |      |

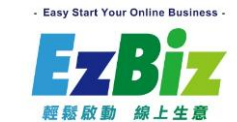

| ※若商品只有「『 | 眞──規格」 | ,僅需填寫「規格-1」。 |            |         |       |      |
|----------|--------|--------------|------------|---------|-------|------|
| 規格1      | ·      |              |            |         |       |      |
| *規格名稱    | 中文     | 1瓶           | 單份數量中填入1即可 | 0       |       | 2/50 |
| *價格(臺幣)  | 市價     | 650          |            | 常售價 590 |       |      |
| *其他      | 排序     | 0            | 購買上限 99    |         | 狀態 正常 | ~    |
| ⊕ 新増品項   |        |              |            |         |       |      |
| 規格編號     |        | 品項名稱         | 單份數量       |         |       | 操作   |
| EB0001   |        | 特級龍眼蜜700g    | 1          |         |       | Ĩ    |
|          |        |              |            |         |       |      |

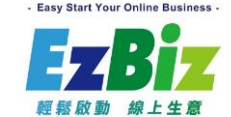

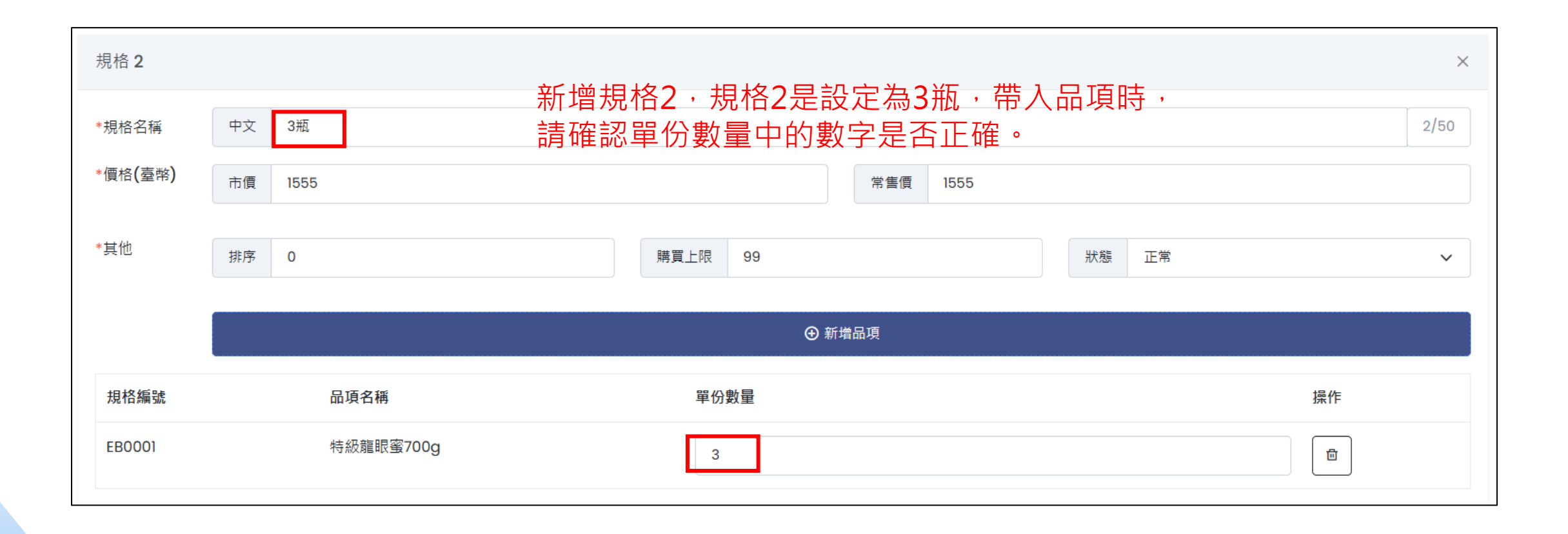

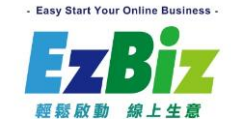

| 新增商品           | 商品管理 > 新增商品                                                               |
|----------------|---------------------------------------------------------------------------|
|                |                                                                           |
| 商品園片           | 商品資訊 分類 商品規格 加購品 設定                                                       |
| 設定             | 最後步驟,於[設定]標籤中,設定商品的顯示                                                     |
| 商品編碼           |                                                                           |
| 顯示狀態           | ○ 上架 ○ 陸藏 ○ 下架[示] ○ 下架[示]                                                 |
|                | <mark>微藏,我</mark> 別真不顯示,但商品頁仍可通過商品連結進行訪問與購買。<br>下架不顧示。通則頁和商品頁也不可見,並且無法講買。 |
|                | 下架顯示:商品仍會顯示,但棲示為「已下樂」,無法添加至購物車購買。                                         |
| · 22 AA 22 101 |                                                                           |
|                |                                                                           |
| *結束時間          |                                                                           |
| 排除的详细方         |                                                                           |
| 式              |                                                                           |
| SEO關鍵字         | 輸入醫緯字,例如美白、完顏                                                             |
|                |                                                                           |
| SEO商品描述        | 輸入SEO商品描述                                                                 |
| 排序             |                                                                           |
| 商品稅別設定         | 副教                                                                        |
|                |                                                                           |
| 商品税別設定         | ● 關答                                                                      |

- Easy Start Your Online Business -

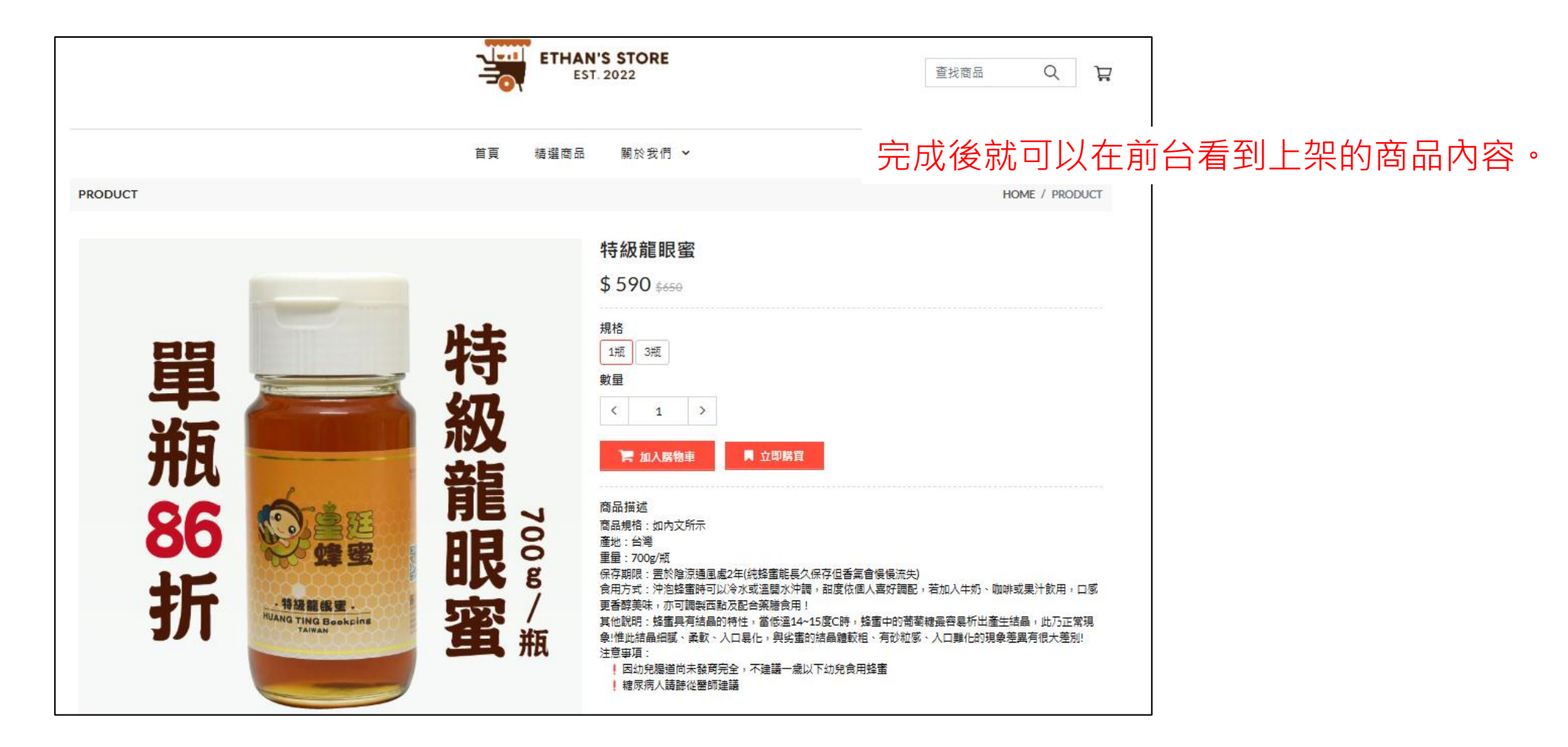

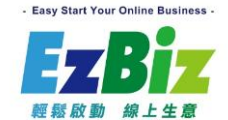

#### 商品管理\_新增商品(錯誤顯示)

#### 若點選商品後出現錯誤500

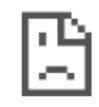

#### 這個網頁無法正常運作

ethanuser.ezbiz.com.tw 目前無法處理這項要求。

HTTP ERROR 500

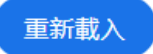

#### 重新檢查[品項]是否有設定[上架]狀態

| 艮蜜700g |                     |     |
|--------|---------------------|-----|
|        |                     |     |
| 見格     |                     |     |
|        |                     |     |
|        |                     |     |
| ∖成本價   | <b>銷售價格</b> 請輸入銷售價格 |     |
|        |                     |     |
|        | <b>重量</b> 請翰入重量     | g   |
|        |                     |     |
|        |                     | 4   |
|        |                     | **) |
|        | ● 上架 × 關閉 ■ 儲存      |     |

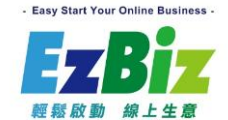

| CART             |                                                 |               |                     |        |           | HOME / CART |                                  |    |
|------------------|-------------------------------------------------|---------------|---------------------|--------|-----------|-------------|----------------------------------|----|
| 購物車              |                                                 |               |                     |        |           |             |                                  |    |
| 圖片               | 商品名稱                                            |               | 價格                  | 數量     | 總額        |             |                                  |    |
| 單瓶 86 merts      | 特級龍眼蜜 - 1瓶                                      |               | \$590 -             | 1 +    | \$ 590    | 💼 删除        |                                  |    |
| 單瓶<br>85折<br>85折 | 特級龍眼蜜 - 3瓶                                      |               | \$1555 <del>-</del> | 1 +    | \$ 1555   | @ 刪除        |                                  |    |
|                  |                                                 |               |                     |        |           |             |                                  | 列印 |
|                  | 訂單編號: EZ6849847<br>收件人: Ethan<br>付款方式:<br>發票備註: | 4525118054401 | 商家在出貨時候,出貨單也會顯示應出貨  |        |           |             | 建立日期: 3/5/2025 12:44:49 PM<br>支量 |    |
|                  | 項次                                              | 商品名稱          | 購買數量                | 品編     | 品項名稱      | 品           | 項總數量                             | 檢查 |
|                  | 1                                               | 特級龍眼蜜 (1瓶)    | 1                   | EB0001 | 特級龍眼蜜700g | 1           |                                  |    |
|                  | 2                                               | 特級龍眼蜜 (3瓶)    | 1                   | EB0001 | 特級龍眼蜜700g | 3           |                                  |    |
|                  | 捒貨員:                                            | 出貨員:          | 日期:                 | L      |           |             |                                  |    |

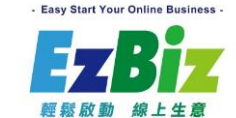

# 品項管理\_即時追蹤庫存

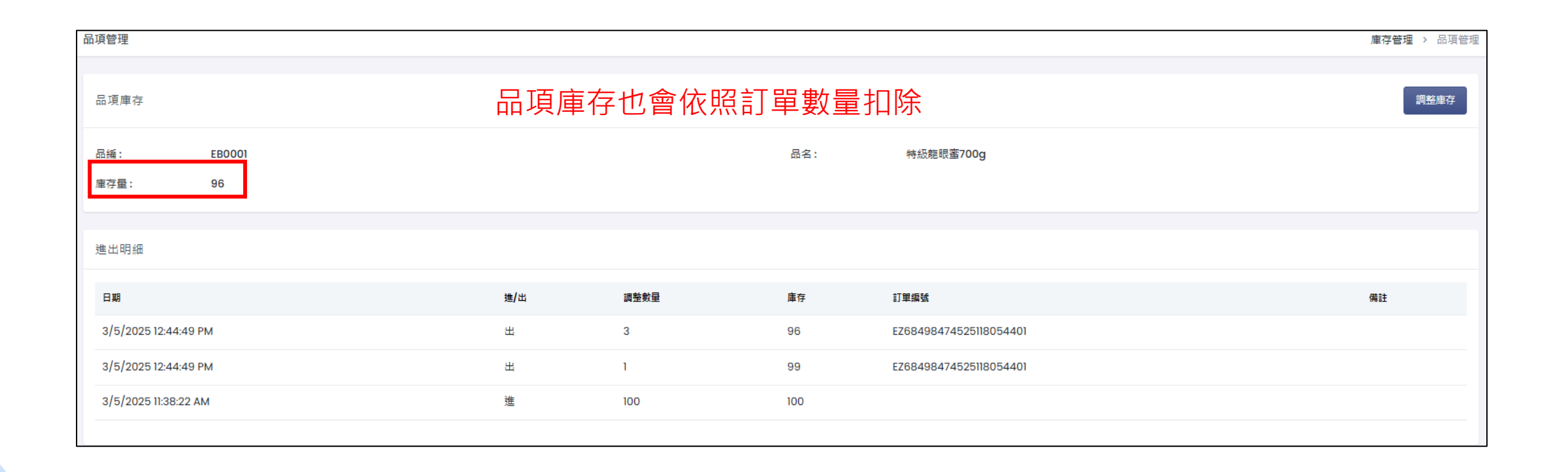

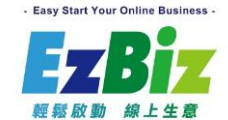

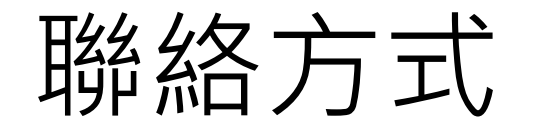

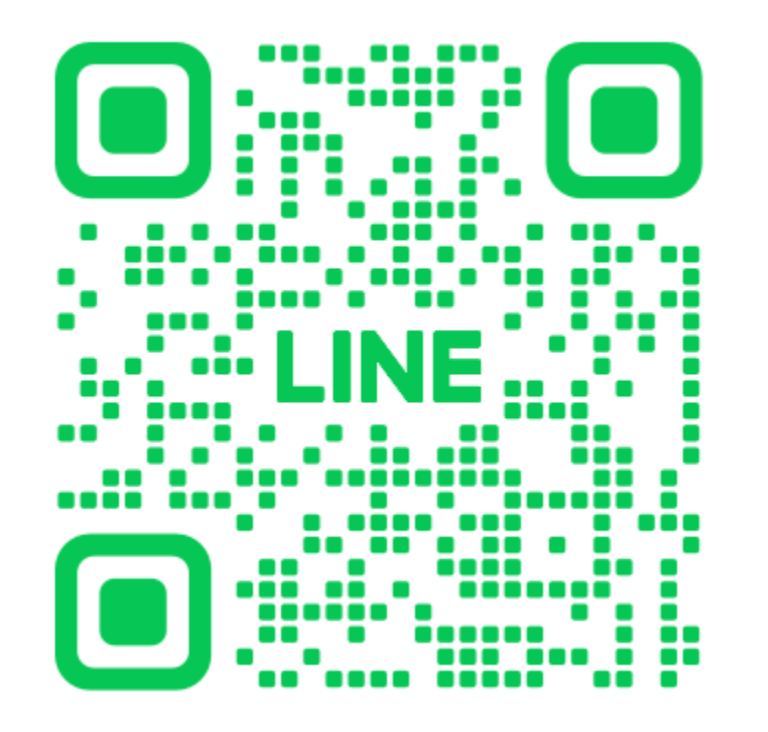

- 若有操作手冊不清楚,也可以 掃左方條碼,或是直接搜尋ID (@291dnxwi)
- 可以使用LINE線上詢問

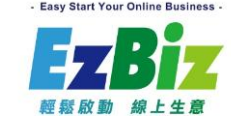

#### 其他功能-促銷中心(部分功能僅限進階版)

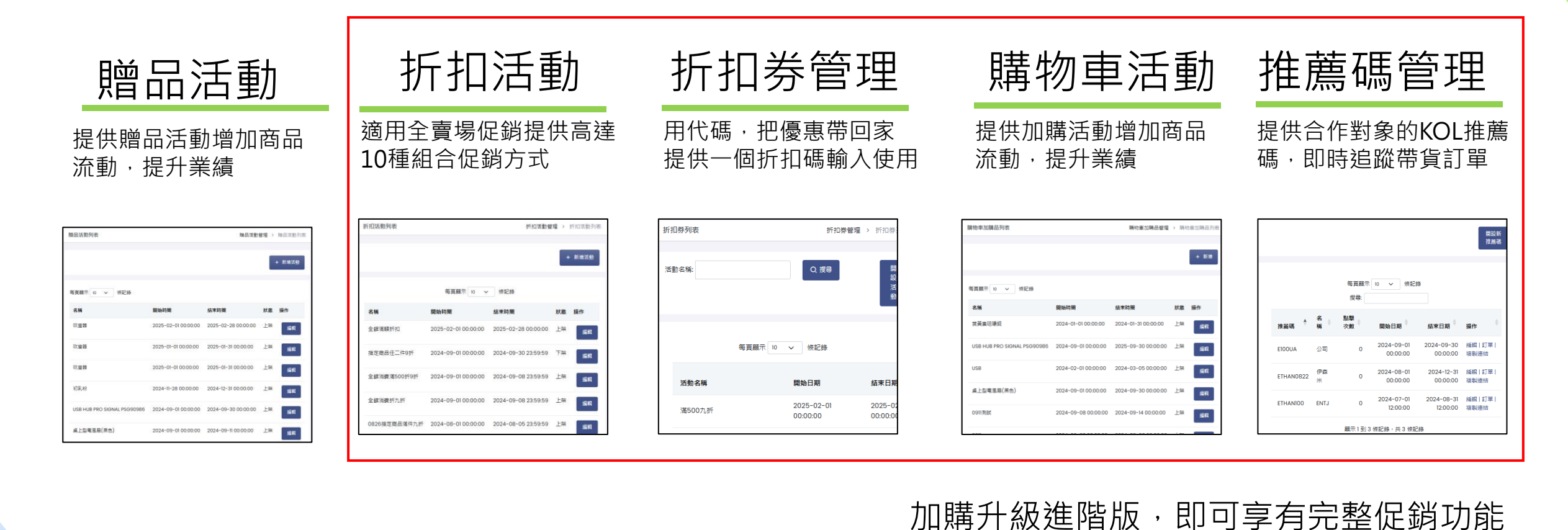

Easy Start Your Online Business .

#### 其他功能-追蹤設定

#### 提供Google Analytics 4與Meta追蹤設定, 分析消費者的網站行為

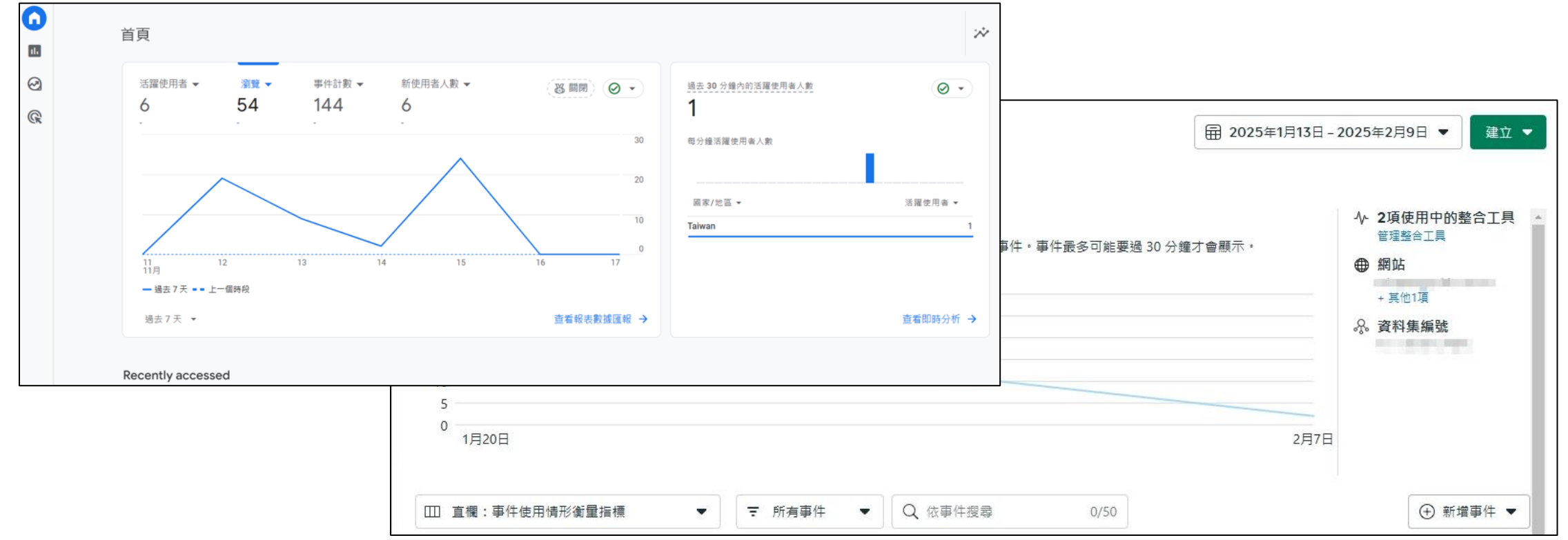

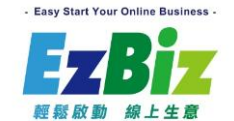

## 其他功能-第三方登入(限進階版)

#### 提供第三方LINE與Facebook登入(Facebook須先行完成商家驗證)

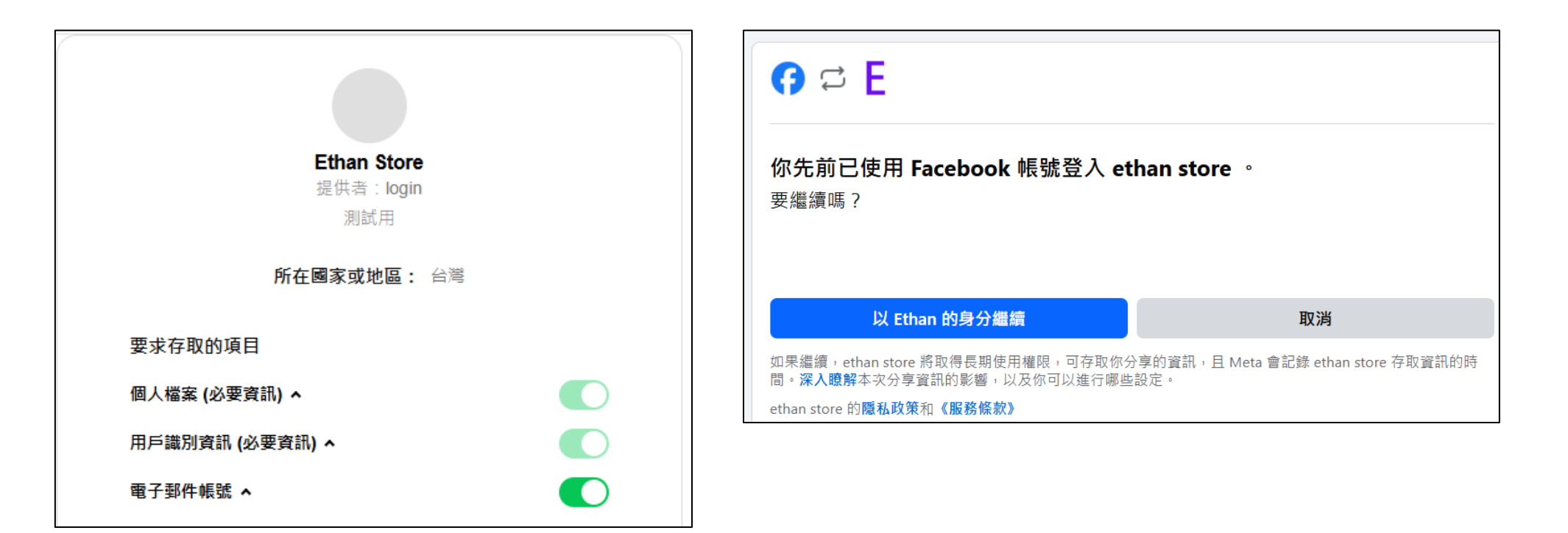

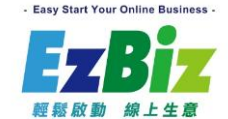

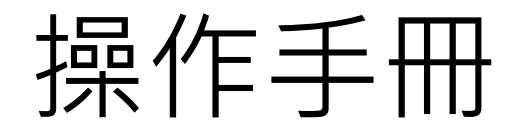

#### 

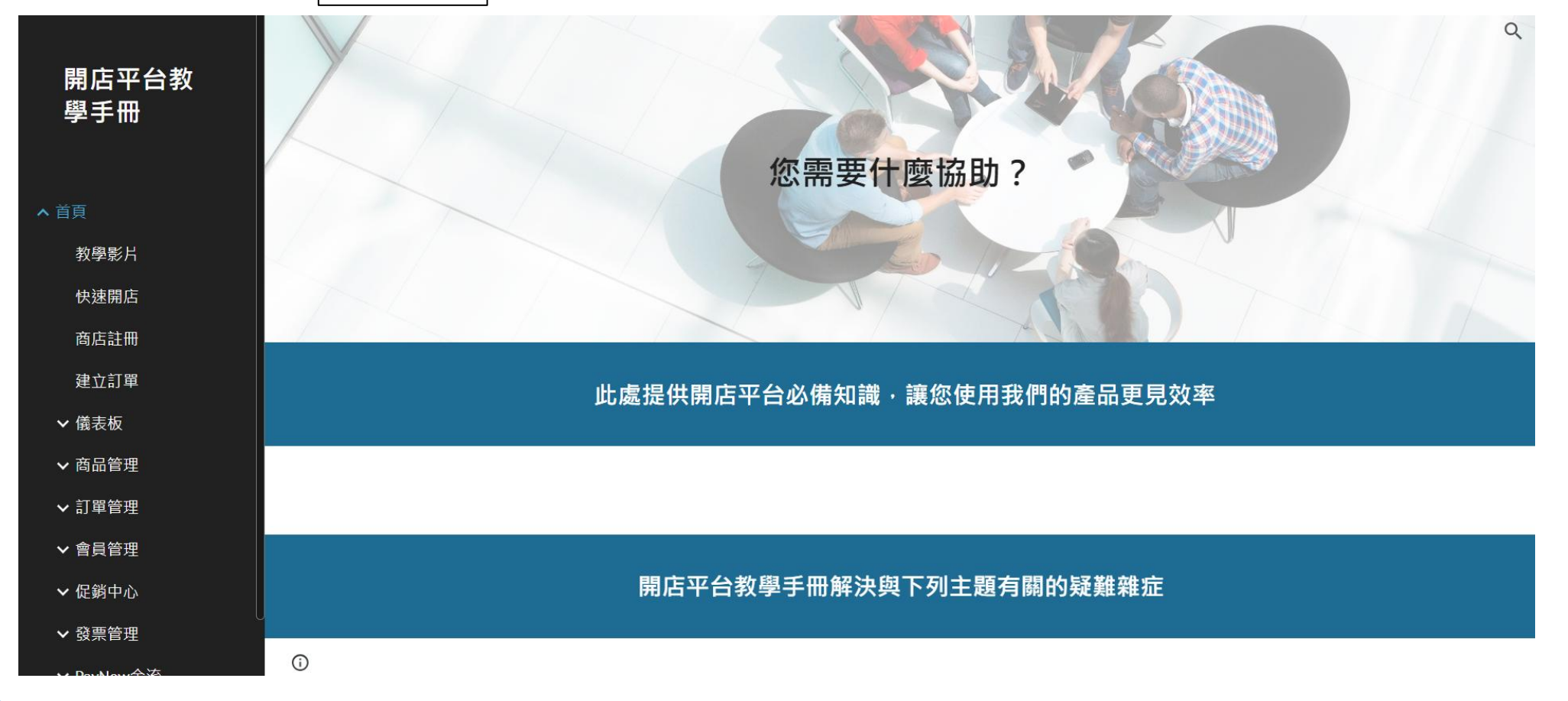

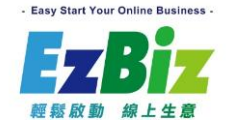

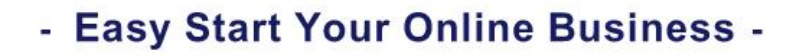

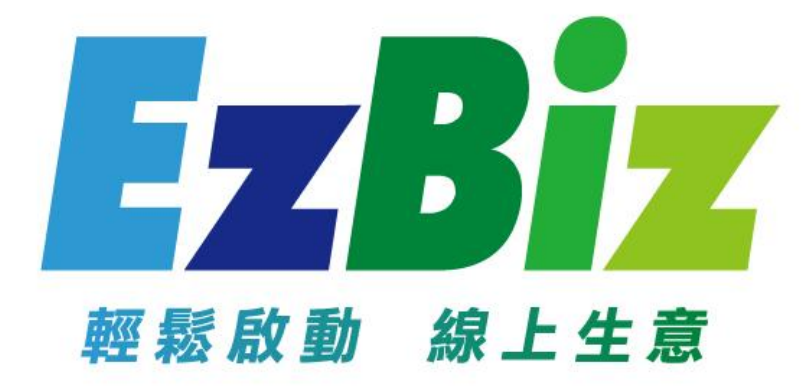